## **COMMENT PRENDRE RENDEZ-VOUS A LA BIBLIOTHEQUE POUR VOTRE CLASSE ?**

- 1- Rendez-vous sur le portail de la bibliothèque : https://bm-auxerre.fr/page/rdvgroupe
- 2- Choisir le bouton du bas « une animation »

## Auxerre - Bibliothèques Municipales

Je prends rendez-vous pour :

UNE VISITE DÉCOUVERTE POUR ADULTES

UNE ANIMATION

3- Choisir ensuite le premier bouton « enseignant »

## Auxerre - Bibliothèques Municipales

Précédent Je suis... \*

ENSEIGNANT/ EDUCATEUR

PROFESSIONNEL DE LA PETITE ENFANCE

4- Sélectionner le type d'établissement dans lequel vous enseignez :

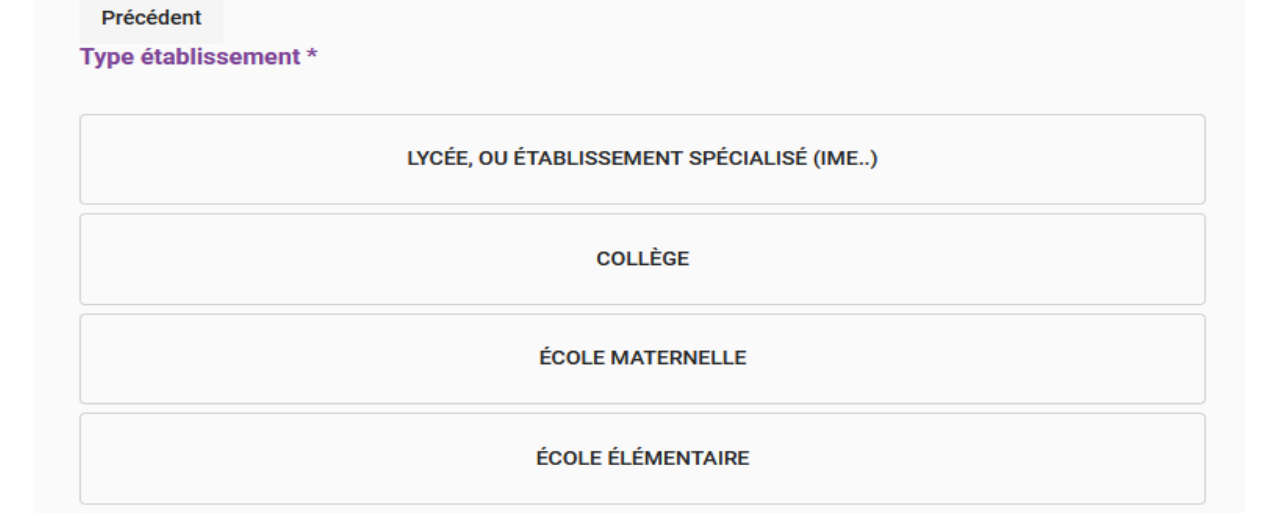

5- Lorsque vous enseignez en **école maternelle ou école élémentaire**, vous pouvez choisir ensuite directement le sujet de l'animation que vous souhaitez réserver :

| Précédent<br>Je choisis une thématique pour ma séance: * |  |
|----------------------------------------------------------|--|
| VISITE SURPRISE                                          |  |
| RACONTE-TAPIS                                            |  |
| LE LOUP                                                  |  |
| KAMISHIBAÏ                                               |  |

6- Complétez ensuite les informations relatives à votre classe (effectif et niveau). Merci d'indiquer toute information importante, par exemple si vous enseignez sur un double niveau.

|      | Mon groupe :                                                                                                  |          |
|------|----------------------------------------------------------------------------------------------------|----------|
|      | Effectif : *                                                                                                  | $\hat{}$ |
|      | Niveau ou Âges du groupe *                                                                                    |          |
|      | Merci de nous fournir toute information qui pourrait être utiles pour répondre au mieux à vos<br>attentes : * |          |
|      | Information utile *                                                                                           |          |
| 7- S | électionnez votre établissement dans le menu déroulant                                                        |          |
|      | Précédent                                                                                                    |          |
|      | Etablissement *                                                                                               |          |
|      | ×                                                                                                    | •        |
|      | Ecole Montessori                                                                                              | ^        |
|      | Ecole Sainte-Marie                                                                                            |          |

Ecole Sainte-Thérèse

Ecoles de Laborde - Groupe scolaire Jean-Pierre Soisson

Elémentaire Rive-droite

Grande crèche Kiehlmann

Groupe scolaire de Brazza

Groupe scolaire de Paris

8- Vous pourrez ensuite accéder aux créneaux disponibles et choisir celui que vous souhaitez réserver. Vous serez automatiquement dirigé vers la bibliothèque dont dépend votre établissement.

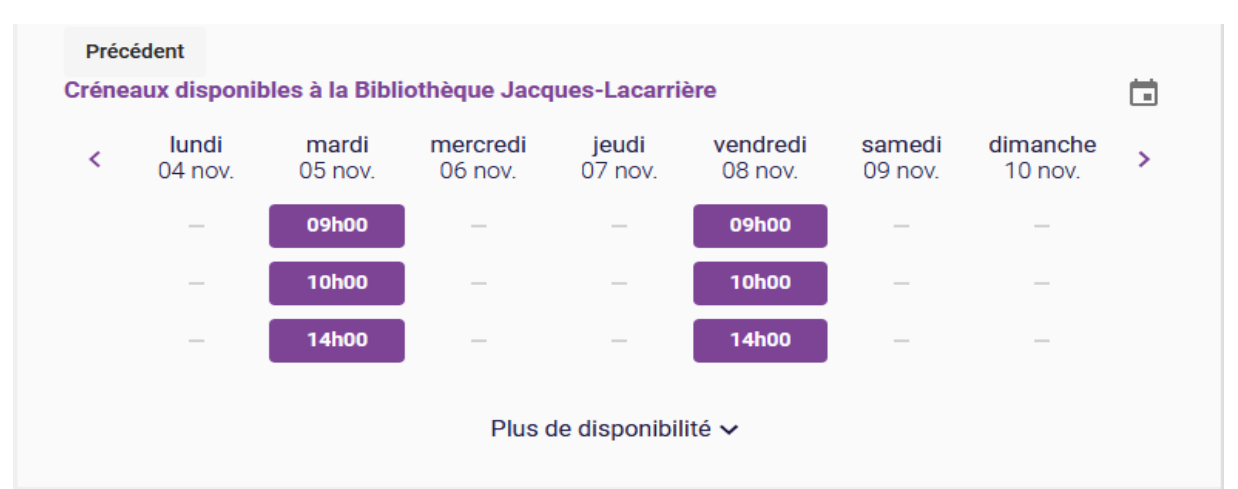

9- Finalisez votre inscription en complétant vos coordonnées professionnelles.

| Usager                        |                           |                        |
|-------------------------------|---------------------------|------------------------|
| Nom *                         |                           |                        |
| Prénom                        |                           |                        |
| Email                         |                           |                        |
| Code pays                     |                           |                        |
| +33 (FR)                      | •                         |                        |
| +33 (FR)                      | •                         | Téléphone fixe         |
|                               |                           |                        |
| formations complémentaires su | r les personnes en charge | du groupe (collègues,) |
| oms de vos collègues pr       | ésents à la visite,       |                        |

- 10-Lors de votre première connexion vous allez recevoir sur votre adresse mail un code de vérification afin de sécuriser votre inscription. Après cette validation, vous recevrez automatiquement un mail qui vous confirmera la date, le lieu et le thème de votre rendezvous ainsi que les documents à fournir (convention).
- 11-Vous aurez enfin accès à un récapitulatif qui résumera toutes les informations nécessaires à votre rendez-vous. Vous recevrez enfin un mail de rappel de votre rendez-vous une semaine et deux jours avant la date fixée.